# SCRIPT 002 – Como criar Ponto de Estoque no Repetro

Para que serve? Criar Ponto de Estoque, caso não exista na base de dados do cliente.

# Índice

| 1 – Fluxograma                                  | 2 |
|-------------------------------------------------|---|
| 2 – Cadastro de Terceiros                       | 3 |
| 3 – Verificar Cadastros já existentes           | 3 |
| 4 – Geração de um Novo Cadastro – Ficha Empresa | 3 |
| 5 – Ficha Endereço                              | 4 |

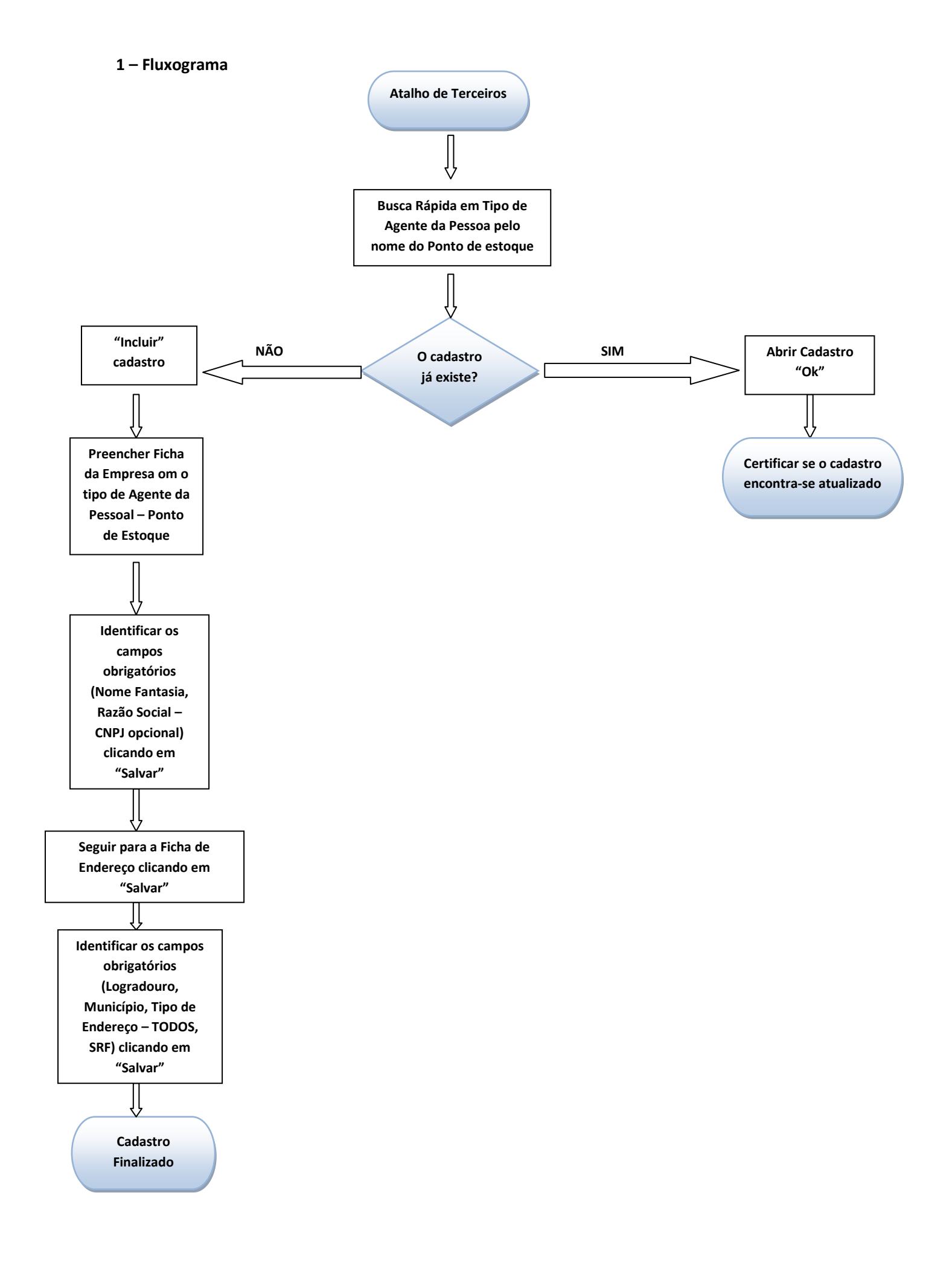

### 2 – Cadastro de Terceiros

Como Fazer?

Menu Básico / Entidades / Terceiros ou então no atalho terceiros disponibilizado no Desktop do programa.

## 3 – Verificar Cadastros já existentes

Recomendação: Antes de criar o Ponto de Estoque é necessário se certificar se o Ponto de Estoque já existe na base de dados para não cria-lo em duplicidade.

Portanto,

- 1) Será necessário marcar a opção do Boleano PONTO DE ESTOQUE.
- 2) No campo apontado com seta escrever o nome do Ponto de estoque, observe que ao digitar as iniciais EADI o sistema indica o cadastro já existente.
- 3) Outra opção seria procurar ao decorrer da barra de rolagem.

|   | <ul> <li>Busca Rápida</li> <li>Importador □ Ag Carga / Proprietário</li> <li>Exportador □ Despachante / Funcionário</li> <li>Fabricante □ Emit (Destinatario</li> <li>Fornecedo ☑ Ponto Estog. □ Depositário</li> <li>N.F. ⊙ R.S. ○ CNPJ/CPF EADI</li> <li>Cód. Interno</li> </ul> | <ul> <li>Motorista/Contabilista</li> <li>Cliente</li> <li>Repr.Comercial / Autônomo</li> <li>Próprio</li> <li>Transportador / Carreteiro</li> <li>Garantidor / Ag. Financ.</li> </ul> |
|---|----------------------------------------------------------------------------------------------------|----------------------------------------------------------------------------------------------------|
| 1 | Pessoas: 32                                                                                                    |                                                                                                    |
| 1 | CE LABORDE JR                                                                                                    | CNPJ-                                                                                                    |
|   | DOW BRASIL - PLANTA MATARANDIBA                                                                                                    | CNPJ-60435351001986                                                                                                    |
|   | EADI - SALVADOR                                                                                                    | CNPJ-02735452000147                                                                                                    |
|   | ESTAGIO PE A                                                                                                    | CNPJ-                                                                                                    |
|   | ESTAGIO PE B                                                                                                    | CNPJ-                                                                                                    |
|   | GEVISA                                                                                                    | CNPJ-68059674000103                                                                                                    |
|   | •                                                                                                    |                                                                                                    |
|   | CAR Call Incluir Carl Inclus                                                                                                    | ão Resumida 🧠 🥋 ancelar                                                                                                    |

#### 4 – Geração de um Novo Cadastro – Ficha Empresa

- 1) Não existindo o Ponto de Estoque, basta somente o usuário clicar em incluir.
- 2) Logo em seguida clicar no Disquete "Salvar" onde o programa solicitará as informações obrigatórias com relação ao Tipo de Agente da Pessoa.

3) A opção de Ponto de Estoque deverá ser marcada e o Nome Fantasia e Razão Social deverão ser preenchidos.

\*\*Não é necessário o preenchimento do CNPJ para a criação do Ponto de Estoque, este campo é opcional ao usuário.

#### 5 – Ficha Endereço

Após todas as informações acima terem sido preenchidas na ficha empresa de terceiros, clicar no disquete salvar, passar pela ficha inscrições sem preencher nada, somente salvando no disquete, e na ficha de endereço salvar novamente, onde o sistema o sistema fara critica obrigatória sendo.

- 1) Informar o logradouro.
- 2) Informar cidade e município (digitar na busca rápida o local).
- 3) Informar o Tipo de Endereço (marcar a opção "TODOS").
- 4) Preencher o SRF (requisito importantíssimo e necessário quando e criado o ponto de estoque).